## Ausfüllhilfe für PDF-Formulare

Wenn Sie ein PDF-Formular direkt am Computer ausfüllen wollen, ist das beispielsweise mit dem Original-PDF-Reader von Adobe Acrobat einfach zu bewerkstelligen. <u>Hier</u> können Sie ihn direkt von Adobe herunterladen. Nach Installation laden Sie das auszufüllende PDF-Formular herunter und speichern es in einem Verzeichnis Ihrer Wahl (eine direkte Bearbeitung im Browser ist nur sehr eingeschränkt möglich).

Dann öffnen Sie das PDF-Formular mit dem PDF-Reader von Adobe und wählen Sie aus der Werkzeugleiste (typischerweise rechts eingeblendet) die Option "Ausfüllen und unterschreiben". Tippen Sie die erforderlichen Daten direkt in die markierten Felder bzw. wählen ggf. angegebene Optionen aus. Sollte in dem Formular eine Unterschrift erforderlich sein, wählen Sie bitte in der am oberen Rand erschienene die Option "Selbst signieren" aus. Unter den möglicherweise vorhandenen "Initialen" wählen Sie die passende aus bzw. fügen eine neue hinzu. Für eine Unterschrift eignet sich hier am besten die Auswahl eines Bildes mit Ihrer Unterschrift, die Sie zuvor von einem Blatt eingescannt haben. Die passende Unterschrift klicken Sie dann an und platzieren Sie sie an der passenden Stelle.

Nach vollständiger Ausfüllung des Formulars speichern Sie es unter einer passenden Bezeichnung ab. Die resultierende PDF-Datei können Sie nun weiter verarbeiten und beispielsweise per E-Mail an einen Empfänger schicken.